| 専攻 学籍番号 名前 | 専攻 | 学籍番号 | 名前 |  |
|------------|----|------|----|--|
|------------|----|------|----|--|

中央揃え

自動的:12pt 上げる 3pt 防止:9pt 下げる 3pt

## ◆ 文字の上下位置

文字や図オブジェクト(行内)の上下位置を調節する方法は2つあります。 シフトさせる量を直接設定するには 「ホーム | → 「フォントの右下の⊿ | → 「詳細設定 |

→「位置」です。上下のシフト幅を指定します。 16pt

> 文中に「サイズが異なる文字」や「図オブジェクト(行内)」 ▶がある場合、「中 行間: 固定值 19pt 央揃え | か「下揃え | かによって、その文字(オブジェクト)の上下位置が決まります。 文字の上下方向 の配置: 「ホーム」→「段落の右下の⊿」→「体裁」→「文字の配置」で設定します。

段落中に「大きな文字」や「図オブジェクト(行内)」がある場合、行間を「1行」に設 定していると自動的に行間が広がってしまいます。これを防止するには行間を「固定値」 にします。このプリントは行送り 19pt です。 行間 固定值 19pt

## ◆ 表の練習

以下の二つの表を作成しなさい。表の中の文字も入れなさい。

| 本ページの全ての表<br>の行の高さは「自動」。<br>表作成直後は「自動」<br>になっている。罫線を<br>上下に移動させると<br>「高さを指定」にな<br>る。<br>解除するには「表ツー<br>ル」 → 「レイアウト」<br>→「セルのサイズの右<br>下の $\varDelta$ 」→「行」で「高<br>さを指定」のチェック |  |                | 左揃え                                                                   | 中央揃え    | 右揃え    | 表内文字用にスタイルを                                                                                       |
|----------------------------------------------------------------------------------------------------|--|----------------|-----------------------------------------------------------------------|---------|--------|---------------------------------------------------------------------------------------------------|
|                                                                                                    |  |                | 左端以外の 3 列は<br>幅を揃えています                                                | 上下位置は中央 | 上下位置は下 | 新規作成して適用<br>フォントサイズ 9pt<br>行間 固定値 12pt<br>表内の文字と罫線の間隔<br>は上下左右 2mm<br>「表ツール:レイアウト」<br>→「配置:セルの配置」 |
|                                                                                                    |  | 上下二つの<br>セルを結合 | 表全体の配置は<br>「中央揃え」です。<br>「表ツール:レイ<br>アウト」→「セルの<br>サイズの右下の<br>⊿」→「表:配置」 |         |        |                                                                                                   |
| を外す。                                                                                                    |  |                |                                                                       | あいうえお   |        |                                                                                                   |

## 表の練習

| このセル<br>は2行           | 中上 | 右上 |
|-----------------------|----|----|
| このセル<br>は2行           | 中中 | 右中 |
| このセル<br>は 3 行あ<br>ります | 中下 | 右下 |

「表ツール:レイアウト | →「セルのサイ ズの右下の⊿」→「表:文字列の折り返し」 を「する」に設定すると表の周りを文字列が 回り込みますが、この方法はお勧めできませ ん。表の中の文字が一連の文章の一部として 取り扱われるので、文章の編集が非常にやり づらくなります。

表の周りに文章を周りこませたいときは、 テキストボックスの中に表を作成します。

上の「表の練習」と表はテキストボックスの中に入力。 テキストボックス配置は 「四角」、 枠線は「線なし」です。

「表の練習」の次に1個の改行がある。列幅は均等 フォントサイズ 9pt 行間 固定値 12pt。

表内の文字と罫線の間隔は上下左右 2mm